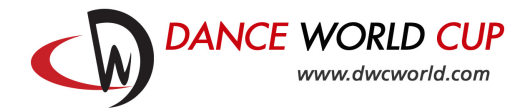

### Dance World Cup Competition Registration using Dance Comp Genie

**Dance Teachers** should follow the instructions below to register their students for Dance World Cup. Please remember only **dance teachers** can register dancers.

- 1. Ensure you have registered all your dancers as Dance World Cup members. If you have not yet done this, please email <u>dance@dwcworld.com</u> for instructions.
- 2. Go to <u>http://registration.dwcworld.com</u> and sign in using your **username and password**.
- 3. Click on Add New Registration.

| English - Français- Spanish<br>Want to View Critiques?                                                                                                    |
|----------------------------------------------------------------------------------------------------|
| Want to View Critiques?                                                                                                    |
| Username:dwcworld   Account Email:dance@dwcworld.com   Last Accession 12, 2016       Download the Dance Events Applisted below to access your critiques and stay connected to the latest dance trends and news.         Upcoming Event(s)       You do not have upcoming events.       Download the Dance Events Applisted below to access your critiques and stay connected to the latest dance trends and news.         Vou do not have upcoming events.       Coogle play         A "Must Have" App for all competitions, studios, dancers, and parents. |

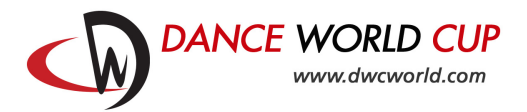

- 4. Select the **location** you are registering for from the drop down.
- 5. Select all the dancers who will be dancing. Click **add** to move the dancers into the **Performing Dancers** column.

| Dance World Cup                                                                                                    |                                   |
|----------------------------------------------------------------------------------------------------|-----------------------------------|
| Dashboard Members My Account<br>English - Français- Spanish                                                                                                    | Sign Out                          |
| Who & Where Add Routines Confirmation<br>Date : January 12, 2016<br>*=* Required field<br>Location:(*) Channel Island Qualifier(March 09, 2016 - March 12, 2016, 3 Gloucester St;                                                                        | A Jersey, St. He :                |
|                                                                                                    |                                   |
| Add Participants (please register all participants as MEMBERS first. Members co<br>Member tab at the top of this page) :(*)<br>                                                                                                    | an be registered through the blue |
| Add Participants (please register all participants as MEMBERS first. Members or<br>Member tab at the top of this page) : (*)<br>After you have added all of your dancers and teachers to the attending bo<br>Available Dancers or Teachers Performing Da | an be registered through the blue |

6. Click Start to Add Dances.

| Dance Wo                                                                                                    | rid Cup                                                                                                    |                                                                                                  |  |
|----------------------------------------------------------------------------------------------------|----------------------------------------------------------------------------------------------------|--------------------------------------------------------------------------------------------------|--|
| English - Français- Spanish                                                                                                    |                                                                                                    | -                                                                                                |  |
|                                                                                                    |                                                                                                    |                                                                                                  |  |
| Who & Where Add Routines Con                                                                                                    | firmation Paym                                                                                                    | ent                                                                                              |  |
| 1 2                                                                                                    | 3                                                                                                    | 4                                                                                                |  |
| Date : January 19, 2016 *=* Required field                                                                                                    |                                                                                                    |                                                                                                  |  |
|                                                                                                    |                                                                                                    |                                                                                                  |  |
| Location:(*) Channel Island Qualifier(March 09, 2016 - March 12, 2                                                                                                    | 2016) :                                                                                                    | Ð                                                                                                |  |
| Location:(*) Channel Island Qualifier(March 09, 2016 - March 12, 4                                                                                                    | 2016) :                                                                                                    |                                                                                                  |  |
| Location:(*) Channel Island Qualifier(March 09, 2016 - March 12, 2<br>Add Participants (please register all participants as MEMBER:<br>the blue Member tab at the top of this page) :(*)                                                                                                    | 2016)<br>S first. Members can be re                                                                                                    | gistered through                                                                                 |  |
| Location:(*) Channel Island Qualifier(March 09, 2016 - March 12, :<br>Add Participants (please register all participants as MEMBER:<br>the blue Member tab at the top of this page) :(*)                                                                                                    | 2016)<br>5 first. Members can be re                                                                                                    | gistered through                                                                                 |  |
| Location:(*) Channel Island Qualifier(March 09, 2016 - March 12, :<br>Add Participants (please register all participants as MEMBER:<br>the blue Member tab at the top of this page) :(*)<br>                                                                                                    | 2016)<br>5 first. Members can be re<br>e attending box click "Star                                                                                                    | gistered through                                                                                 |  |
| Location: (*) Channel Island Qualifier(March 09, 2016 - March 12, 2<br>Add Participants (please register all participants as MEMBER<br>the blue Member tab at the top of this page) : (*)<br>After you have added all of your dancers and teachers to the<br>Available Dancers or Teachers                                                                                                    | 2016)<br>5 first. Members can be re<br>e attending box click "Star<br>erforming Dancers or Tea<br>- Grankmu Star Dancer (Star                                                                                                    | gistered through<br>t to Add Routines"<br>chers                                                  |  |
| Location: (*) Channel Island Qualifier(March 09, 2016 - March 12, 2<br>Add Participants (please register all participants as MEMBER:<br>the blue Member tab at the top of this page) : (*)<br>After you have added all of your dancers and teachers to the<br>Available Dancers or Teachers P                                                                                                    | 2016)<br>5 first. Members can be re-<br>e attending box click "Star<br>erforming Dancers or Tea<br>Grimshaw, John Dancer (25<br>Age:25)                                                                                                    | gistered through<br>t to Add Routines"<br>chers<br>-12-1990,<br>-2013                            |  |
| Location: (*) Channel Island Qualifier(March 09, 2016 - March 12, 2<br>Add Participants (please register all participants as MEMBER:<br>the blue Member tab at the top of this page) : (*)<br>After you have added all of your dancers and teachers to the<br>Available Dancers or Teachers P<br>Add >>                                                                                                    | 2016)<br>5 first. Members can be re-<br>e attending box click "Star<br>efforming Dancers or Tea<br>Grimshaw, John Dancer (25<br>Age:3)<br>Hyde, Philippa Dancer (04-1<br>Age:3)                                                                                  | gistered through<br>t to Add Routines"<br>chers<br>i-12-1990,<br>199-2012,                       |  |
| Location: (*) Channel Island Qualifier(March 09, 2016 - March 12, 2<br>Add Participants (please register all participants as MEMBER:<br>the blue Member tab at the top of this page) : (*)<br>After you have added all of your dancers and teachers to the<br>Available Dancers or Teachers P Add >> C <romove< td=""><td>2016)<br/>5 first. Members can be re-<br/>e attending box click "Star<br/>erforming Dancers or Tea<br/>Grimshaw, John Dancer (25<br/>Age:25)<br/>Hyde, Philippa Dancer (05-<br/>Age:3)<br/>Livesey, Eliana Dancer (05-<br/>Age:3)</td><td>gistered through<br/>t to Add Routines"<br/>chers<br/>i=12-1990,<br/>199-2012,<br/>03-2007,</td><td></td></romove<> | 2016)<br>5 first. Members can be re-<br>e attending box click "Star<br>erforming Dancers or Tea<br>Grimshaw, John Dancer (25<br>Age:25)<br>Hyde, Philippa Dancer (05-<br>Age:3)<br>Livesey, Eliana Dancer (05-<br>Age:3)                                         | gistered through<br>t to Add Routines"<br>chers<br>i=12-1990,<br>199-2012,<br>03-2007,           |  |
| Location: (*) Channel Island Qualifier(March 08, 2016 - March 12, 2<br>Add Participants (please register all participants as MEMBER:<br>the blue Member tab at the top of this page) : (*)<br>After you have added all of your dancers and teachers to the<br>Available Dancers or Teachers P<br>Add >><br>< Remove                                                                                                    | 2016)<br>5 first. Members can be re-<br>e attending box click "Star<br>erforming Dancers or Tea-<br>formshaw, John Dancer (25<br>Age:25)<br>Hyde, Philippa Dancer (05-<br>Age:3)<br>Livesey, Eliana Dancer (05-<br>Age:3)<br>Smith, Sarah Dancer (14-0<br>Age:3) | gistered through<br>t to Add Routines"<br>chers<br>-12-1990,<br>199-2012,<br>03-2007,<br>3-1992, |  |

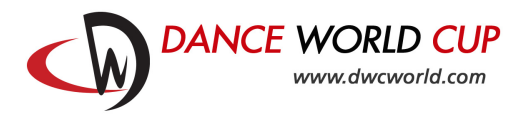

 Select the Class Code for your dance from the dropdown. Click Add New. A list of all class codes is available in the DWC Rules and Regulations available at <u>http://www.dwcworld.com/rules</u>

| Dance World Cup           Dashboard         Members         My Account         Sign Out           English - Français- Spanish                                                                                                    |  |
|----------------------------------------------------------------------------------------------------|--|
| Who & Where Add Routines Confirmation Payment<br>2 3 4<br>Back<br>Location: on one Island Quelifier<br>Class Code: Please Select Click the Add New button to start.<br>Total Routine(s) left for registration: 9997<br>Added Entries |  |
| Back Continue                                                                                                    |  |

- 8. Select the **Dancer** from the drop down box (solo) or select dancers and click **Add** (duet/trio/quad/group).
- 9. Enter the dance title in **Routine Title**. Enter the score the dance received at the qualifying event if applicable.

| Dance World Cup                                         |
|---------------------------------------------------------|
| English - Français- Spanish                             |
| Who & Where Add Routines Confirmation Payment           |
| <b>1 2 3 4</b>                                          |
| Back                                                    |
| Location: Channel Island Qualifier                      |
| Class Code (MiniSA - Mini Solo Acro Dance +) *=Required |
| Dancer Livesey, Ellana Dancer (05-03-2)                 |
| Routine Title Circus                                    |
| Score from<br>Qualifying Event                          |
|                                                         |
|                                                         |

## Solo:

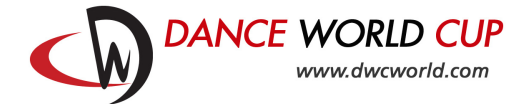

# Duet/Trio/Quad/Group:

| Da<br>English - Français- Spanish                                                                                                    | Dance World Cup<br>shboard Members My Accoun Sign Out              |
|----------------------------------------------------------------------------------------------------|--------------------------------------------------------------------|
| Who & Where<br>D<br>Back<br>Location: Channel Island Qual                                                                                                    | Add Routines Confirmation Payment                                  |
| Class Code KDM - Children D<br>Routine Title*<br>Score from<br>Qualifying Event                                                                                            | uet/Trir 🗲 🔭 Required                                              |
| Available Dancers or Teacher<br>Grimshaw, John Dancer (25-<br>1990, Age:25)<br>Hyde, Philippa Dancer (04-0<br>2012, Age:3)<br>Livesey, Eliana Dancer (05-0<br>2007, Age:8) | Performing Dancers or Teachers       12-     Add >>       9-     < |
|                                                                                                    | Total Dancers : 0                                                  |

10. Click **Save Routine** if you are finished adding dances. Click **Save and Add New Routine** if you have more dances to add.

| Inni Français opanism                                                             |                                                         |                                                                             |                                                                                         |
|-----------------------------------------------------------------------------------|---------------------------------------------------------|-----------------------------------------------------------------------------|-----------------------------------------------------------------------------------------|
| Who & Where Add Rout                                                              | ines Confirmation                                       | Payment                                                                     |                                                                                         |
| 0 2                                                                               | 3                                                       |                                                                             |                                                                                         |
| Back<br>Ion: Channel Island Qualifier                                             |                                                         |                                                                             |                                                                                         |
| Code (MiniSA - Mini Solo Acro Dance 🗘)<br>r * (Livesey, Eliana Dancer (05-03-2) 🗘 | * =Required                                             |                                                                             |                                                                                         |
| e Title * Circus                                                                  |                                                         |                                                                             |                                                                                         |
| from<br>ring Event                                                                |                                                         |                                                                             |                                                                                         |
| Save Routine Save & Duplicate Rout                                                | ne Save & Add New Routine                               | Cancel Routine                                                              |                                                                                         |
| nce<br>utin<br>ore<br>alify                                                       | Circus     Circus     Circus     Save & Duplicate Routi | Image: Save Routine     Save & Duplicate Routine     Save & Add New Routine | Save Routine     Save & Duplicate Routine     Save & Add New Routine     Cancel Routine |

11. Repeat for all dances.

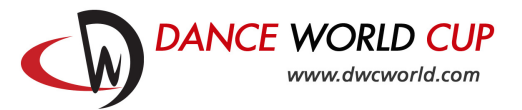

12. When you have entered and checked all your dances, click **Submit**.

| <u>English</u> - Français- Sr                                                              | Dashbo<br>Danish           | Dance<br>ard Member | e World Cu<br>rs My Accou | P<br>Int Sign Out        |                       |                  |  |
|--------------------------------------------------------------------------------------------|----------------------------|---------------------|---------------------------|--------------------------|-----------------------|------------------|--|
| Who<br>Back<br>ocation: Channel Island<br>Class                                            | & Where Ad                 | d Routines          | Confirma<br>3             | tion Pa                  | yment<br>4            | tton to start.   |  |
| xtal Routine(s) left for<br>Added Entries<br>Added Solo(s)<br>Action<br><u>Edit Delete</u> | Title of Routine<br>CIRCUS | Class<br>Mini 3-9   | Category<br>Acro Dance    | Age Category<br>All Ages | Names S<br>1(View) Pe | itatus<br>ending |  |
|                                                                                            |                            | Back                | Submit                    |                          |                       |                  |  |

- 13. Dance World Cup will then approve your entry. We aim to do this within 48 hours.
- 14. Once your entry has been approved, you can log in to complete payment. Click **Make Payment**. You can also **Make Changes** to your registration or **View Registration**. Please note if you make changes to your dances, DWC will need to re-approve your entry.

| Dance World Cup<br>Dashboard Members My Accoun Sign Out<br>English - Français- Spanish                    |
|----------------------------------------------------------------------------------------------------|
| Welcome       Want to View         Username:dwcworld   Account Email:dance@dwcworld.com   Last       Last |
|                                                                                                    |

15. Check details and click **Proceed to Payment**.

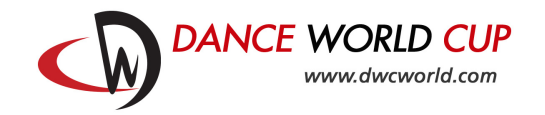

| Dashboard       My Accound       Sign Out         English - Français- Spanish       Who & Where       Add Routines       Confirmation       Payment         1       1       1       1       1       1       1       1       1       1       1       1       1       1       1       1       1       1       1       1       1       1       1       1       1       1       1       1       1       1       1       1       1       1       1       1       1       1       1       1       1       1       1       1       1       1       1       1       1       1       1       1       1       1       1       1       1       1       1       1       1       1       1       1       1       1       1       1       1       1       1       1       1       1       1       1       1       1       1       1       1       1       1       1       1       1       1       1       1       1       1       1       1       1       1       1       1       1       1       1       1       1       1       1<                                                                                                    |                                             |                                                    | ance World Cup            |                               |
|----------------------------------------------------------------------------------------------------|---------------------------------------------|----------------------------------------------------|---------------------------|-------------------------------|
| Who & Where       Add Routines       Confirmation       Payment         1       2       3       4         Desc       3       4         Part       Part       4         Part       Part       5         Part       Part       5       5         Part       Part       5       5         Part       Part       Part       5         Part       Part       1       1       1         Part       Part       Part       1       1         Part       Part       Part       1       1                                                                                                    | English - Français                          | Dashboard M                                        | embers My Account         | Sign Out                      |
| Who & Where       Add Routines       Confirmation       Payment         1       2       3       4         Image: Confirmation is NOT quite complete. Please review the following information, scroll down to the bottom and finalize your registration.       3       4         Image: Confirmation is NOT quite complete. Please review the following information, scroll down to the bottom and finalize your registration.       3       4         Image: Confirmation is NOT quite complete. Please review the following information, scroll down to the bottom and finalize your registration.       3       4         Image: Confirmation is NOT quite complete. Please review the following information, scroll down to the bottom and finalize your registration.       3       4         Image: Confirmation is NOT quite complete. Please review the following information, scroll down to the bottom and finalize your registration?       5       Number of the following texto is the following texto is the following text is the following text is the following text is the following text is the following text is the following text is the following text is the following text is the following text is the following text is the following text is the following text is the follo                                                                                                    |                                             |                                                    |                           |                               |
| Image: Control of the second of the second of the secon | Who 8                                       | & Where Add Rout                                   | ines Confirmation         | Payment                       |
| Back         Your Registration is NOT quite complete. Please review the following information, scroll down to the bottom and finalize your registration.         > Number of days left for this event: 56         Location: Channel Island Qualifier         Entry Type       Number of Routines/Person       Entry Fee       Total Amount         Solo       1       £15.00/routine       £15.00         Subtotal Amount :       £15.00       Subtotal Amount :       £15.00         Please write your notes or special requests in the following textbox:                                                                                                    |                                             | 0 2                                                |                           |                               |
| Your Registration is NOT quite complete. Please review the following information, scroll down to the bottom and finalize your registration.         >> Number of days left for this event: 56         Location: Channel Island Qualifier         Entry Type       Number of Routines/Person         Entry Type       Number of £15.00         Solo       1         £15.00/routine       £15.00         Subtotal Amount :       £15.00         Please write your notes or special requests in the following textbox:         Back       Proceed to Payment                                                                                                    | Back                                        |                                                    |                           |                               |
| >> Number of days left for this event: 56          Location: Channel Island Qualifier         Entry Type       Number of Routines/Person         Solo       1         £15.00/routine       £15.00         Subtotal Amount       £15.00         Please write your notes or special requests in the following textbox:         Back       Proceed to Pay< ont                                                                                                    | Your Registration is<br>the bottom and fina | NOT quite complete. Pla<br>lize your registration. | ease review the following | g information, scroll down to |
| Location: Channel Island Qualifier         Entry Type       Number of<br>Routines/Person       Entry Fee       Total Amount         Solo       1       £15.00/routine       £15.00         Subtotal Amount :       £15.00       Subtotal Amount :       £15.00         Please write your notes or special requests in the following textbox:       View Registration Detail         Joint Content in the following textbox:       Joint Content in the following textbox:         Back       Proceed to Pay <ent< td=""></ent<>                                                                                                    | >> Number of day                            | ys left for this event: 56                         | •                         |                               |
| Entry Type     Number of<br>Routines/Person     Entry Fee     Total Amount       Solo     1     £15.00/routine     £15.00       Subtotal Amount     £15.00     Subtotal Amount     £15.00       Please write your notes or special requests in the following textbox:     View Registration Detail                                                                                                    | Location: Channel                           | Island Qualifier                                   |                           |                               |
| Solo 1 £15.00/routine £15.00<br>Subtotal Amount : £15.00<br>View Registration Detail<br>Please write your notes or special requests in the following textbox:                                                                                                    | Entry Type                                  | Number of<br>Routines/Person                       | Entry Fee                 | Total Amount                  |
| Subtotal Amount : £15.00 View Registration Detail Please write your notes or special requests in the following textbox:                                                                                                    | Solo                                        | 1                                                  | £15.00/routine            | £15.00                        |
| View Registration Detail Please write your notes or special requests in the following textbox:                                                                                                    |                                             |                                                    | Subtotal Amount :         | £15.00                        |
| Please write your notes or special requests in the following textbox:                                                                                                    |                                             |                                                    |                           | View Registration Detail      |
| Back Proceed to Payment                                                                                                    | Please write your no                        | tes or special requests i                          | n the following textbox:  |                               |
| Back Proceed to Payment                                                                                                    |                                             |                                                    |                           |                               |
| Back Proceed to Payment                                                                                                    |                                             |                                                    |                           | ,                             |
| Back Proceed to Payment                                                                                                    |                                             |                                                    |                           | 11                            |
|                                                                                                    |                                             | Back                                               | Proceed to Payment        |                               |
|                                                                                                    |                                             |                                                    |                           |                               |
|                                                                                                    |                                             |                                                    |                           |                               |

#### 16. Pay by:

a. Paypal

Enter your details, select accept **Terms and Conditions** and click **Check Out with Paypal**. You can use a Paypal account or debit/credit card – you do not need a Paypal account, just click **Pay with a Debit or Credit Card**.

| The greatest all-genre dance of DANCE | competition for children and young adults around the world.                                                                                                    |
|---------------------------------------|----------------------------------------------------------------------------------------------------|
|                                       | Dance World Cup<br>Dashboard Members My Accoun Sign Out<br>English - Français- Spanish                                                                                |
| ,                                     | Who & Where Add Routines Confirmation Payment   Back  Number of days left for this event: 56                                                                          |
|                                       | ocation: Channel Island Qualifier  Subtotal Amount : £15.00 View Detail  Competition Coupon Codes : (fixed amount only one code per line)  Verify                     |
|                                       | Competition Percentage Coupon Code : Verify (percentage coupon code only)                                                                                             |
|                                       | Grand Total : £15.00 GBP                                                                                                    |
|                                       | *First Name : *Last Name :                                                                                                    |
|                                       | I agree to the Rules and Regulations of Dance World Cup, the Dance World Cup Membership<br>Terms and Conditions and the Dance World Cup General Terms and Conditions. |
|                                       | Check and Pay/Pa/<br>The state, easier way to pay                                                                                                    |

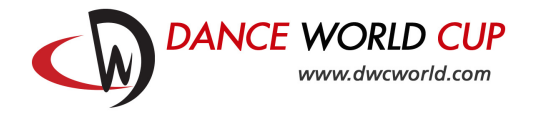

Or

## b. Bank Transfer

Accept **Terms and Conditions**, note/print bank details and click **Pay by Bank Transfer**. Make payment through your bank website or branch.

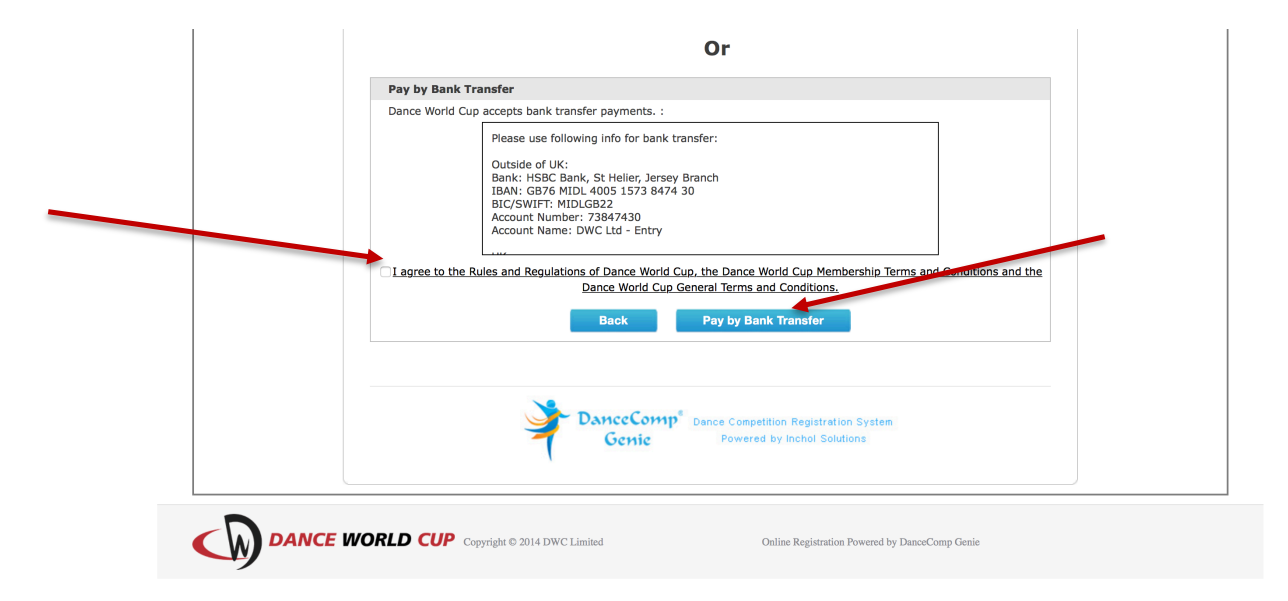